# HOW TO LOOK UP THE GROWING AREA CLASSIFICATION

The current shellfish closure documents can be viewed in two ways:

#### From the Virginia Department of Health / Division of Shellfish Safety (VDH/DSS):

- > Go to VDH/ DSS website: www.vdh.virginia.gov/shellfish
- > Click on the link titled "Shellfish Closure and Shoreline Survey Documents".
- > Click either from the list of locality names or on the map the locality of interest.
- > Click on the link shown for the tributary of interest to see the report and map depicting the current status.

### From the Virginia Marine Resources Commission (VMRC) Desktop Map:

- > Go to the links, Maps and Mobile Apps : https://mrc.virginia.gov/links.shtm
- > Click on Chesapeake Map Online Map
- > Zoom to the area of interest
- > Select the "shellfish condemnation" map layer on the left-hand menu
- > If the area of interest is highlighted (red, or green), click on it and the specific condemnation information will appear with a link to the VDH/DSS condemnation
- > If there is no coloration of the location, it is open, or approved for shellfish harvest

## How can I be notified of a shellfish condemnation change?

To be notified by email of a change to your area (details of what has changed along with a direct link to the modified shellfish closure document) make the request by:

Emailing Daniel Powell (daniel.powell@vdh.virginia.gov) Subject: "Request notice of classification change" Include: your full name, phone, email and the growing area number(s) of interest.

Note – the notification is defined by growing area number, not creek or tributary name or even city/county name. If you are unsure of your Growing Area 'number' - either look it up online http://www.vdh.virginia.gov/content/uploads/sites/20/2016/05/growingareas\_22x 34.pdf) or ask VDH DSS for assistance.

Last Updated September 2020 Prepared By: Karen Hudson, VIMS MAP & Daniel Powell, VDH DSS. Contact: khudson@vims.edu

- Shellfish Closure and Shoreline Survey Documents
- A Charles People
- The state of Females, San
- Giff Data Mealing da Canada Farth

Select the location of interest by clicking on the city or county on the map of

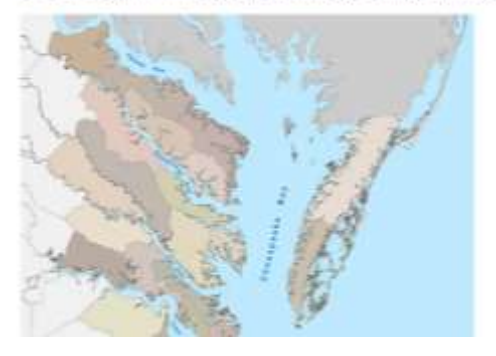

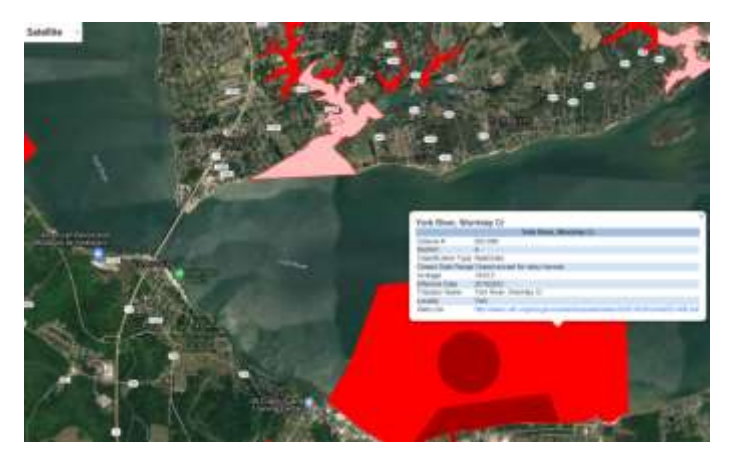

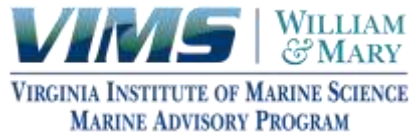